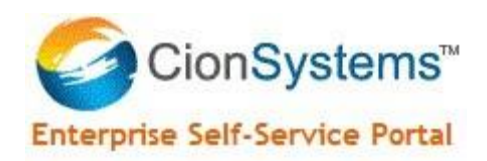

# **Enterprise Self Service**

**Troubleshooting Common Issues** 

## Software version 5.0.0.0

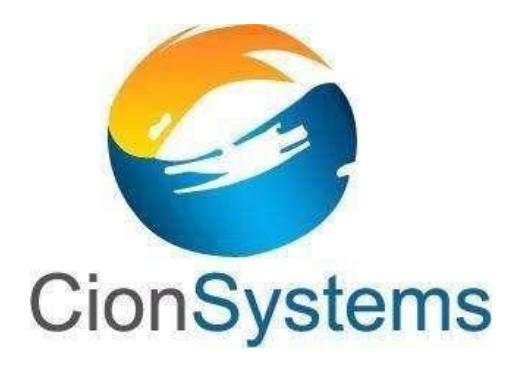

General Information: info@cionsystems.com Online Support: support@cionsystems.com

#### © CionSystems Inc. ALL RIGHTS RESERVED.

This guide may not be reproduced or transmitted in part or in whole by any means, electronic or mechanical, including photo copying and recording for any purpose other than the purchaser's use under the licensing agreement, without the written permission of CionSystems Inc.

The software application in this guide is provided under a software license (EULA) or nondisclosure agreement. This product may only be used in accordance with the terms of the applicable licensing agreement.

This guide contains proprietary information protected by copyright. For questions regarding the use of this material and product, contact us at:

CionSystems Inc. 6640 185<sup>th</sup> Ave NE Redmond, WA-98052, USA <u>http://www.CionSystems.com</u> Ph: +1.425.605.5325

#### Trademarks

CionSystems, CionSystems Inc., the CionSystems Inc. logo, CionSystems Enterprise selfservice are trademarks of CionSystems. Other trademarks and registered trademarks used in this guide are property of their respective owners.

## **Table of Contents**

| Common Issues                                                 | . 4 |
|---------------------------------------------------------------|-----|
| Microsoft Office365 - Install the cmdlets                     | . 4 |
| Troubleshooting Installation issues                           | . 5 |
| Windows Server 2008 R2                                        | . 5 |
| Windows Server 2012                                           | 19  |
| Windows Server 2016                                           | 22  |
| Vicrosoft Server Patch for ASP.Net 4.0 for fixing IE 11 issue | 26  |

### **Common Issues**

#### **Microsoft Office365 - Install the cmdlets**

To begin using the Office 365 cmdlets, the cmdlets must first be installed. The requirements for installing the Office 365 cmdlets are as follows

- > The following files must be installed
  - AdministrationConfig-EN.msi
  - msoidcli\_64.msi

Download links: Microsoft Online Services Sign-In Assistant

<u>Windows Azure Active Directory Module for Windows PowerShell (32-bit</u> <u>version) Windows Azure Active Directory Module for Windows</u> <u>PowerShell (64-bit version)</u>

To install the cmdlets, double-click the AdministrationConfig.msi file. The installer will add a shortcut to your desktop and **Start** menu. Click the Microsoft Online Services Module shortcut to open a Windows PowerShell workspace with the cmdlets.

Alternatively, you can also load the Office 365 cmdlets manually by typing import-module MSOnline at the Windows PowerShell prompt.

**Note:** Microsoft Office 365 functionality requires that the Enterprise Self Service application be installed on Windows Server 2008 R2 only. Microsoft supports interfaces to Office 365 only from a Microsoft Windows Server R2 server.

If Self-Service is unable to connect to Office 365, displaying "incorrect users name or password", verify the user name and password. Confirm that the firewall is allowing traffic on port 443. Refer to Microsoft Office 365 documentation for firewall port configuration.

### **Troubleshooting Installation issues**

#### Windows Server 2008 R2

## **1.** Error: "This setup requires Microsoft .NET Framework version 4.0" displays during installation

If you see the following screen during installation, you need to install the .NET Framework version  $4.0\,$ 

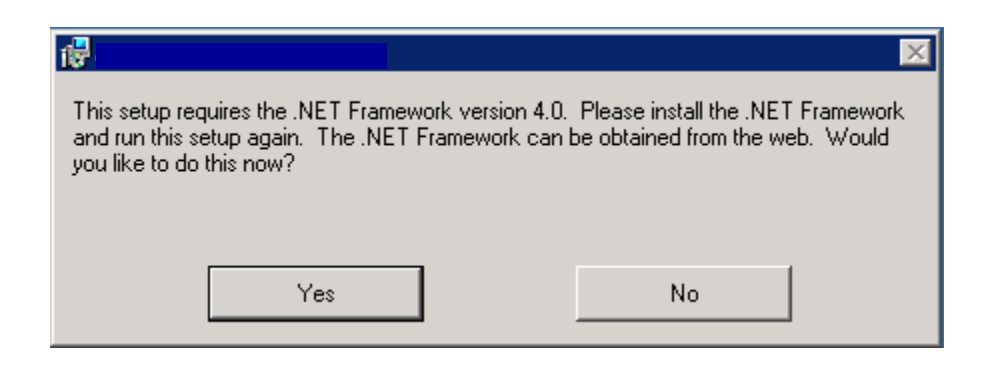

To install the .NET Framework version 4.0, click on below link. This will redirect to .NET Framework 4.0 download page.

| C www.microsoft.com/en-in/do   | wnload/details.aspx?id=17718    |  |
|--------------------------------|---------------------------------|--|
| Windows 10 is he               | ere                             |  |
| And you can download it for fr | e.*                             |  |
| Get started >                  |                                 |  |
|                                |                                 |  |
|                                |                                 |  |
|                                |                                 |  |
| Microsoft NET Fran             | nework 4 (Standalone Installer) |  |
|                                |                                 |  |
|                                |                                 |  |
|                                |                                 |  |

http://www.microsoft.com/en-in/download/details.aspx?id=17718

Download and install  $\rightarrow$ .NET Framework4.0, ensure appropriate .NET versions are installed.

#### 2. Error: "You do not have sufficient privileges to complete this installation"

Copyright© CionSystems Inc., All Rights Reserved

If you see the following screen during installation, you don't have the privileges to install the .msi file of the application.

|                                                                                                    | × |
|----------------------------------------------------------------------------------------------------|---|
| You do not have sufficient privileges to complete this installation for all users of the<br>machine. Log on as administrator and then retry this installation. |   |
|                                                                                                    |   |
| OK                                                                                                    |   |

You have to login as an administrator or you have admin privileges to run the .msi file. Otherwise you may run the .exe file of the application as an administrator by holding down shift key and right click the mouse, choose "Run as administrator".

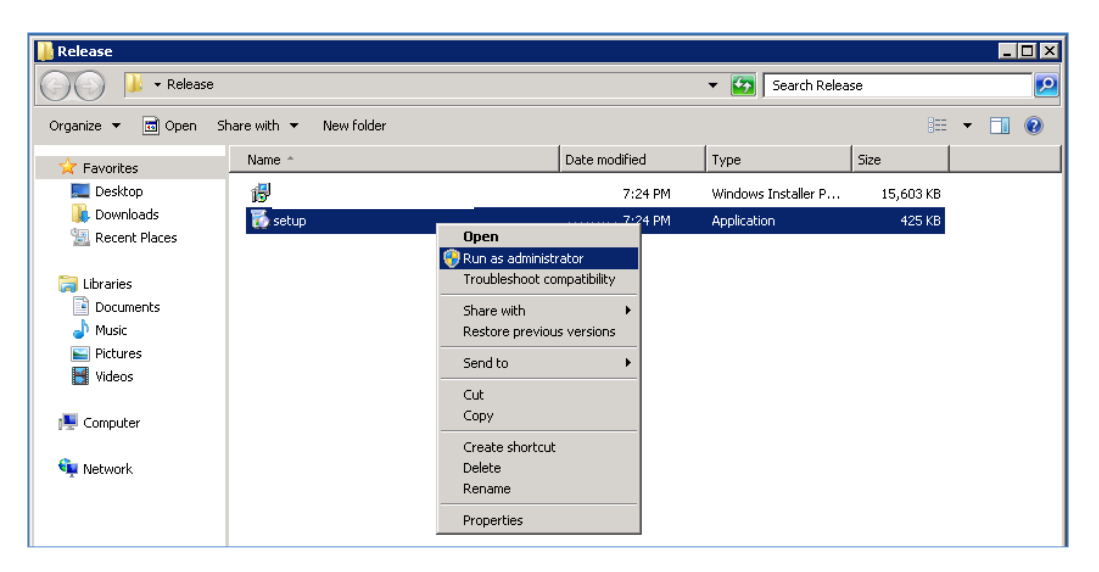

## 3. Error: "This setup requires Internet Information Server 5.1 or higher" displays during installation

If you see the following screen during installation, you need to install the Application Development and IIS6 Management Compatibility roles

| i 🖗 👘 👘 👘                                                                                                    | ×                                                                                             |
|----------------------------------------------------------------------------------------------------|-----------------------------------------------------------------------------------------------|
| This setup requires Internet Information Server 5.<br>This setup cannot be installed on Windows 2000<br>Server or a newer operating system and run this s | 1 or higher and Windows XP or higher.<br>. Please install Internet Information<br>etup again. |
| OK                                                                                                    |                                                                                               |

Make sure you have installed the following roles in Server Manager.

Go to Control Panel→click on **"Turn Windows features on or off**" under Programs→Select **"Roles**" under Server Manager→Click on **"Add Roles**" link button.

| Server Manager                                                            |                                                                                                    |                                   | IX |
|---------------------------------------------------------------------------|----------------------------------------------------------------------------------------------------|-----------------------------------|----|
| File Action View Help                                                     |                                                                                                    |                                   |    |
| 🗢 🔿 🖄 🖬 🛛                                                                 |                                                                                                    |                                   |    |
| Server Manager (W, )<br>Roles<br>Diagnostics<br>Sconfiguration<br>Storage | Roles           Image: Wew the health of the roles installed on your server and add or remove roles and features.                                                       |                                   |    |
|                                                                           | 🔿 Roles Summary                                                                                                    | mmary Help                        | 1  |
|                                                                           |                                                                                                    | s<br>Roles                        | _  |
|                                                                           | Active Directory Domain Services     AD DS H  Stores directory data and manages communication between users and domains, including user logon processes, authentication | elp<br>1, and directory searches. |    |
|                                                                           | Role Status                                                                                                    | tive Directory Domain             |    |

Add Roles wizard will be started→select "Server Roles" link button→configure the "Application Development" and "IIS6 Management Compatibility" roles as shown below:

| E Server Manager                                                                       |                                                                                             |                                                                                                    |                                                                                                    |
|----------------------------------------------------------------------------------------|---------------------------------------------------------------------------------------------|----------------------------------------------------------------------------------------------------|----------------------------------------------------------------------------------------------------|
| File Action View                                                                       | Help                                                                                        |                                                                                                    |                                                                                                    |
| 🗢 🔿 🖄 📅 🛛 🔽                                                                            |                                                                                             |                                                                                                    |                                                                                                    |
| Server Manager (WIN<br>Roles<br>Diagnostics<br>Diagnostics<br>Configuration<br>Storage | Add Roles Wizard                                                                            | ces                                                                                                    | X                                                                                                    |
|                                                                                        | Before You Begin<br>Server Roles<br>Web Server (IIS)<br>Confirmation<br>Progress<br>Results | Select the role services to install for Web Server (IIS):<br>Rel services:<br>IIS Client Certificate Mapping Authentication<br>URL Authorization<br>Request Filtering<br>P and Domain Restrictions<br>Performance<br>Static Content Compression<br>Dynamic Content Compression<br>Dynamic Content Compression<br>Management Tools<br>IIS Management Console<br>IIS Management Scripts and Tools<br>Management Service<br>IIS Management Compatibility<br>IIS 6 Management Console<br>IIS 6 Management Console<br>FIP Service<br>FIP Service<br>FIP Service<br>FIP Service<br>FIP Service<br>PI Service<br>PI Ser | Description:<br><u>IIS 6 Management Compatibility</u><br>provides forward compatibility for<br>your applications and scripts that use<br>the two IIS APIs, Admin Base Object<br>(ABO) and Active Directory Service<br>Interface (ADSI). You can use existing<br>IIS 6 scripts to manage the IIS 7 Web<br>server. Ext > Instell Cancel |

After installing the roles, restart the server to apply the changes.

#### 4. Changing "Application pool Identity" for DefaultAppPool in IISManager

Copyright© CionSystems Inc., All Rights Reserved

In some case, you have to change the application pool identity to the username and password you provided at install.

#### Process is

- Start **Run** command→type "inetmgr"→IIS Manager Window will be opened.
- Go to Application Pools→DefaultAppPool→right click and select "Advanced Settings→Select "Identity" under Process Model→click on ellipsis button→Select "Custom account"→click on "Set"→Provide "User name, Password and Confirm password" details→click OK→click OK

|                             |                      | Adv              | vanced Settings                                                                                                    |                                                                                      | ? ×                       | 1 |           |              |                               |
|-----------------------------|----------------------|------------------|----------------------------------------------------------------------------------------------------|--------------------------------------------------------------------------------------|---------------------------|---|-----------|--------------|-------------------------------|
| Service Information Service | es (IIS) Manager     |                  |                                                                                                    |                                                                                      |                           | - |           |              |                               |
|                             | Application Pools    | E                | (General)                                                                                                    |                                                                                      | <u> </u>                  | ľ |           |              | 🗖 🖾 🖂 🏠 I 🔞 🗸                 |
|                             | - rippiedeloitt ool  |                  | .NET Framework Version                                                                                                    | v2.0                                                                                 |                           |   |           |              |                               |
| File View Help              |                      |                  | Enable 32-Bit Applications                                                                                                    | False                                                                                |                           |   |           |              |                               |
| Connections                 |                      |                  | Managed Pipeline Mode                                                                                                    | Integrated                                                                           |                           |   |           | 0 cl         | tions                         |
| Connections                 | Applicz              |                  | Name                                                                                                    | DefaultAppPool                                                                       |                           |   |           | ALL          | lions                         |
| 🔍 - 🔚 🛛 🔀 👘                 |                      |                  | Queue Length                                                                                                    | 1000                                                                                 |                           |   |           | 1            | Add Application Pool          |
| Start Page                  |                      |                  | Start Automatically                                                                                                    | True                                                                                 |                           |   |           |              | Set Application Pool Defaults |
| 📄 📲 WIN200 ( \ad            | This page lets you v | E                | CPU                                                                                                    |                                                                                      |                           | Ē | th worker |              |                               |
| 🏠 Application Pools         | processes, concarre  |                  | Limit                                                                                                    | 0                                                                                    |                           |   |           |              | Application Pool Tasks        |
| 🗄 🐻 Sites                   | Filter:              |                  | Limit Action                                                                                                    | NoAction                                                                             |                           |   |           |              | Start                         |
|                             | Name 🔺               |                  | Limit Interval (minutes)                                                                                                    | 5                                                                                    |                           |   |           |              | Stop                          |
|                             | Classic .NET Ann     |                  | Processor Affinity Enabled                                                                                                    | False                                                                                |                           |   |           | 2            | Recycle                       |
|                             | DefaultAppPool       |                  | Processor Affinity Mask                                                                                                    | 4294967295                                                                           |                           |   |           | -            |                               |
|                             | a beraarrippi oor    | E                | Process Model                                                                                                    |                                                                                      |                           |   |           | _            | Edit Application Pool         |
|                             |                      | н                | Identity                                                                                                    | ApplicationPoolIdentity                                                              | 4K                        | I |           |              | Basic Settings                |
|                             |                      | 4                | rdie nime-ouc (minaces)                                                                                                    | 20                                                                                   |                           | 1 |           |              | Recycling                     |
|                             |                      |                  | Load User Profile                                                                                                    | False                                                                                |                           |   |           |              | Advanced Settings             |
|                             |                      |                  | Maximum Worker Processes                                                                                                    | 1                                                                                    |                           |   |           |              | Rename                        |
|                             |                      |                  | Ping Enabled                                                                                                    | True                                                                                 |                           |   |           |              |                               |
|                             |                      |                  | Ping Maximum Response Time (second                                                                                                    | 90                                                                                   |                           |   |           | ×            | Remove                        |
|                             |                      |                  | Ping Period (seconds)                                                                                                    | 30                                                                                   |                           |   |           |              | View Applications             |
|                             |                      |                  | Shutdown Time Limit (seconds)                                                                                                    | 90                                                                                   |                           |   |           | -            |                               |
|                             |                      | Ļ                | Startup Time Limit (seconds)                                                                                                    | 90                                                                                   |                           |   |           | $\mathbf{O}$ | Help                          |
|                             | Features View        | ]<br>[<br>[<br>[ | (dentity<br>identityType, username, password] Coi<br>puilt-in account, i.e. Application Pool Ide<br>.ocal System, Local Service, or as a spec | nfigures the application pool t<br>ntity (recommended), Netwo<br>ific user identity. | to run as<br>ork Service, |   |           |              | Online Help                   |
| Ready                       |                      |                  |                                                                                                    | ок                                                                                   | Cancel                    |   |           |              | € <u>1</u> .:                 |

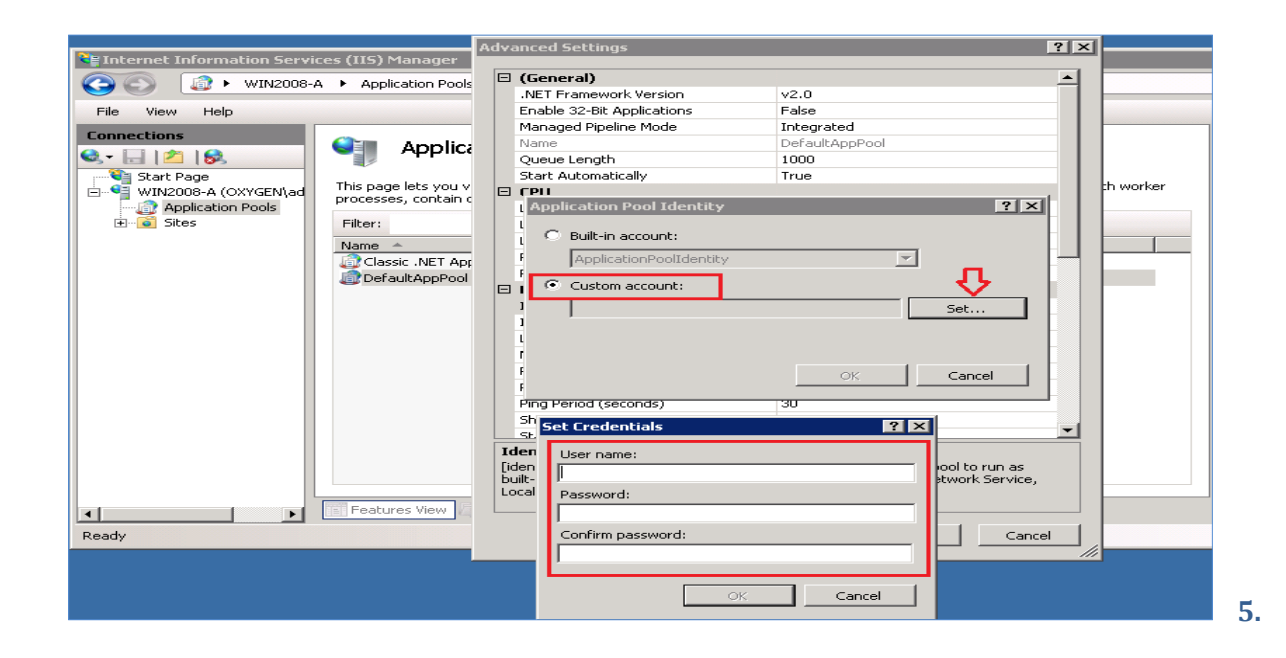

#### Error: "Server Error in '/Enterprise Self Service ' Application"

If the login fails after trying 'admin' & 'admin' (without quotes): see the solution below

| CThe current identity (OXYGEN\stuart) does not have write access to 'C:\Windows\Microsoft.NET\Fr - Windows                                                                                                    | Internet Explorer                                                                                                    |
|----------------------------------------------------------------------------------------------------|----------------------------------------------------------------------------------------------------|
| S S + http://localhost/ActiveDirectoryReporter/UserLogin.aspx                                                                                                    | 💌 🐓 🗶 🔎 Bing                                                                                                    |
| 🙀 Favorites 🛛 🙀 🙋 Suggested Sites 👻 🙋 Web Slice Gallery 👻                                                                                                    |                                                                                                    |
| C The current identity (OXYGEN/stuart) does not have                                                                                                    | 🏠 + 🔂 - 🖃 👘 + Page + Safety + Tools + 🕡                                                                                                    |
| Server Error in '/, 'Application                                                                                                    |                                                                                                    |
| The current identity (OXYGEN\stuart) does not have write access ASP.NET Files'.                                                                                                    | to 'C:\Windows\Microsoft.NET\Framework64\v4.0.30319\Temporary                                                                                                    |
| Description: An unhandled exception occurred during the execution of the current web request. Please review the stack trac                                                                                                    | e for more information about the error and where it originated in the code.                                                                                                    |
| Exception Details: System Web HttpException: The current identity (OXYGENIstuart) does not have write access to 'C:Wind                                                                                                    | dows/Microsoft.NET/Framework64tv4.0.303191Temporary ASP.NET Files'.                                                                                                    |
| Source Error:                                                                                                    |                                                                                                    |
| An unhandled exception was generated during the execution of the current web r<br>identified using the exception stack trace below.                                                                                                    | equest. Information regarding the origin and location of the exception can be                                                                                                    |
| Stack Trace:                                                                                                    |                                                                                                    |
| [HttpException (Ox80004005): The current identity (OXYGEN/stuart) does not have write acc<br>System.Web.HttpRuntime.SetUpCodegenDirectory(CompilationSection compilationSection) +1<br>System.Web.HttpRuntime.HostingInit(HostingEnvironmentFlags hostingFlags, PolicyLevel p<br>[HttpException (Ox80004005): The current identity (OXYGEN/stuart) does not have write acc<br>System.Web.HttpRuntime.ErsureFirstRequestInit(HttpContext context) +141<br>System.Web.HttpRuntime.EnsureFirstRequestInit(HttpContext context) +141<br>System.Web.HttpRuntime.ProcessRequestInit(HttpContext context) +141 | ess to 'C:\Windows\Wicrosoft.NET\Framework64\v4.0.30319\Temporary ASP.NET Files'.]<br>1562511<br>OlicyLevel, Exception appDomainCreationException) +323<br>ess to 'C:\Windows\Microsoft.NET\Framework64\v4.0.30319\Temporary ASP.NET Files'.]<br>text context) +4782309 |

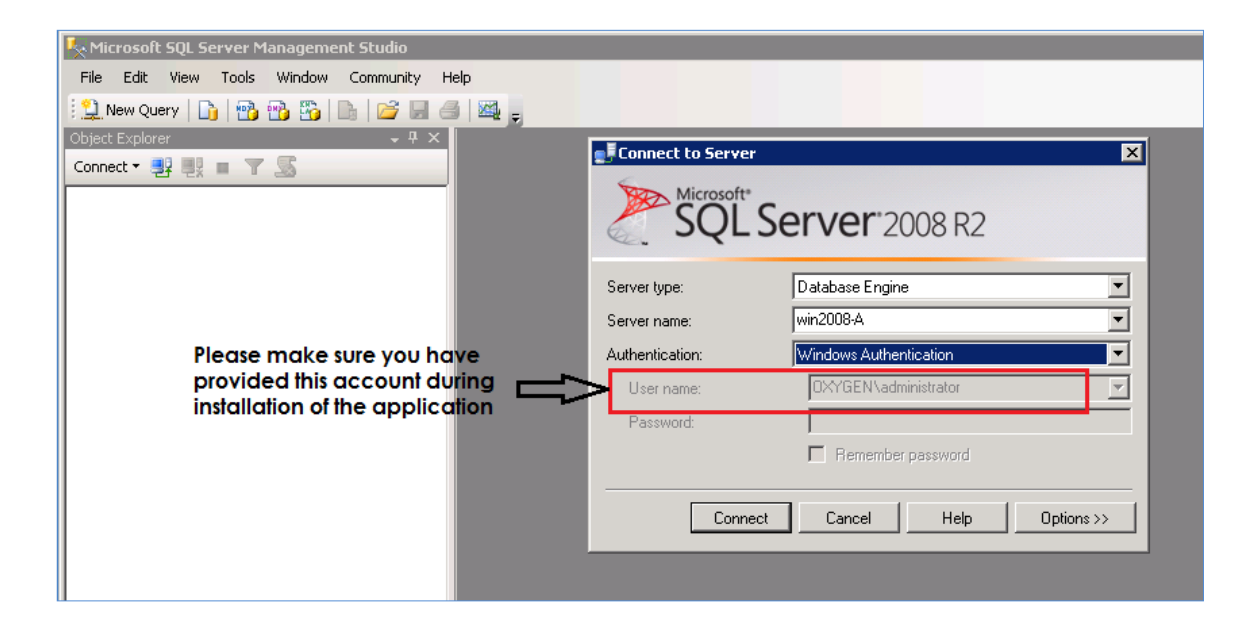

Start the sql server management studio and note the sql connection string and username. You have to provide this username during the install of Enterprise Self-Service Portal (refer page 9 - Application Authentication popup window). Otherwise whatever username you provided you have to provide SQL privileges.

Also, check the IIS role and ensure the Windows and Basic authentication are enabled.

#### 6. Error: SQL Login failed during the database configuration of application

#### SQL Login fails

| 🛃 SQL Server Configuration                                                                                       |                                                                                                    |
|----------------------------------------------------------------------------------------------------|----------------------------------------------------------------------------------------------------|
| Please make sure you have the following in place before cor<br>- Access to SQL database, user name and password. | ntinuing the install.                                                                                                    |
| <ul> <li>Use Existing Database</li> <li>Create New Database</li> </ul>                                           | SQL Server<br>Help                                                                                                    |
| Provide Configuration Details<br>Server Name: win2008-A                                                          |                                                                                                    |
| Port Number: 1433 Defa                                                                                           | ult 1433 for TCP                                                                                                    |
| Authentication: SUL Server Authentication  Login: sa Password: ********                                          | A transport-level error has occurred when sending the request to the server. (provider: Shared Memory Provider, error: 0 - No process is on the other end of the pipe.) |
| Test Connection                                                                                                  | ОК                                                                                                    |
| Next                                                                                                    | Cancel                                                                                                    |

This can happen because the firewall is blocking ports. Check the firewall and SQL to ensure the right SQL ports are open. Probably TCP/IP channel is disabled under SQL Server Configuration Manager. So go there and enable all TCP/IP options

Below is an example

• Click on start →All programs→Microsoft SQL Server 2008 R2→Click on **Configuration Tools**→Click on **SQL Server Configuration Manager** 

| 🛜 Sql Server Configuration Manager               |               |       |          |  |  |  |  |
|--------------------------------------------------|---------------|-------|----------|--|--|--|--|
| File Action View Help                            |               |       |          |  |  |  |  |
| 🗢 🔿 🙍 🗐 🙆 🗟                                      |               |       |          |  |  |  |  |
| 🕵 SQL Server Configuration Manager (Local)       | Name          | Order | Enabled  |  |  |  |  |
| SQL Server Services                              | Shared Memory | 1     | Enabled  |  |  |  |  |
| . SQL Server Network Configuration (32bit)       | 🍹 TCP/IP      | 3     | Enabled  |  |  |  |  |
| 🖃 🖳 SOL Native Client 10.0 Configuration (32bit) | 🍯 Named Pipes | 2     | Enabled  |  |  |  |  |
|                                                  | <b>≩</b> _VIA |       | Disabled |  |  |  |  |
| Rilases                                          |               |       |          |  |  |  |  |
| SQL Server Network Configuration                 |               |       |          |  |  |  |  |
| SOL Native Client 10.0 Configuration             |               |       |          |  |  |  |  |
| South and the client role conliger adolf         |               |       |          |  |  |  |  |
| Aliases                                          |               |       |          |  |  |  |  |
| ,                                                |               |       |          |  |  |  |  |
|                                                  |               |       |          |  |  |  |  |
|                                                  |               |       |          |  |  |  |  |

• Make sure all TCP/IP channels are enabled

| 📅 Sql Server Configuration Manager               |             |       |                                   |                  |
|--------------------------------------------------|-------------|-------|-----------------------------------|------------------|
| File Action View Help                            |             |       |                                   |                  |
| 🗢 🔿 🞽 🗎 🗟 🛛                                      |             |       |                                   |                  |
| SQL Server Configuration Manager (Local)         | Name        | Order | Enabled                           |                  |
| SQL Server Dervices                              | TCP/IP      | 3     | Enabled                           |                  |
| □ ➡ SQL Native Client 10.0 Configuration (32bit) | Vamed Pipes | 2     | Enabled                           |                  |
| Aliases                                          | a via       | ТСР   | /IP Properties                    | <u>?×</u>        |
| SQL Server Network Configuration                 |             | P     | otocol                            |                  |
| SQL Native Client 10.0 Configuration             |             | F     | General                           |                  |
|                                                  |             | L L   | Default Port<br>Enabled           | 1433<br>Yes      |
|                                                  |             |       | Keep Alive                        | 30000            |
|                                                  |             |       | Keep Alive Interval               | 1000             |
|                                                  |             |       |                                   |                  |
|                                                  |             |       |                                   |                  |
|                                                  |             |       |                                   |                  |
|                                                  |             |       |                                   |                  |
|                                                  |             |       |                                   |                  |
|                                                  |             |       |                                   |                  |
|                                                  |             |       |                                   |                  |
|                                                  |             | D     | efault Port                       |                  |
|                                                  |             | D     | efault port on which connection ( | will be made     |
|                                                  |             |       |                                   |                  |
|                                                  |             |       | OK Ca                             | ancel Apply Help |

• Make sure TCP/IP Port has 1433

| Sql Server Configuration Manager                                                                                                    |               |                                                       |                                                                                                    |                                                                                                    |
|----------------------------------------------------------------------------------------------------|---------------|-------------------------------------------------------|----------------------------------------------------------------------------------------------------|----------------------------------------------------------------------------------------------------|
| File Action View Help                                                                                                    |               |                                                       |                                                                                                    |                                                                                                    |
| 🗢 🔿   🖄 🗟 🔒                                                                                                    |               |                                                       |                                                                                                    |                                                                                                    |
| <ul> <li>SQL Server Configuration Manager (Local)</li> <li>SQL Server Services</li> <li>SQL Server Network Configuration (32bit)</li> <li>SQL Native Client 10.0 Configuration (32bit)</li> <li>Aliases</li> <li>SQL Server Network Configuration</li> <li>SQL Server Network Configuration</li> <li>SQL Server Network Configuration</li> <li>SQL Server Network Configuration</li> <li>SQL Server Network Configuration</li> <li>Aliases</li> <li>SQL Native Client 10.0 Configuration</li> <li>Client Protocols</li> <li>Aliases</li> </ul> | Protocol Name | Status<br>Enabled<br>Disabled<br>Disabled<br>Disabled | TCP/IP Properties Protocol IP Addresses Active Enabled IP Address TCP Dynamic Ports TCP Port IP2 IP3 IP4 IP4 ICP Dynamic Ports TCP Port IP4 IP4 IP4 IP4 IP4 IP4 IP4 IP4 IP4 IP4 | Yes           No           192.168.1.174           1433           1433           cel         Apply           Help |

• Select TCP/IP, go to properties, in properties window select **IP Addresses** tab.

In **IP1** set TCP Port as **1433** and in **IPAII** set TCP port as **1433**, Click on **OK** 

| Q. Services        |                                      |                                         |              |         | -            |     |
|--------------------|--------------------------------------|-----------------------------------------|--------------|---------|--------------|-----|
| File Action View   | Help                                 |                                         |              |         |              | _   |
|                    |                                      |                                         |              |         |              |     |
|                    |                                      |                                         |              |         |              |     |
| 🤐 Services (Local) | 🔅 Services (Local)                   |                                         |              |         |              |     |
|                    | SQL Server (MSSQLSERVER)             | Name 🔺                                  | Description  | Status  | Startup Type | Lo  |
|                    |                                      | 🤹 Routing and Remote Access             | Offers rout  |         | Disabled     | Lo  |
|                    | Stop the service                     | 🎑 RPC Endpoint Mapper                   | Resolves R   | Started | Automatic    | Ne  |
|                    | Pause the service                    | 🎑 Secondary Logon                       | Enables st   |         | Manual       | Lo  |
|                    | Restart the service                  | 🤹 Secure Socket Tunneling Protocol S    | Provides s   |         | Manual       | Lo  |
|                    |                                      | 🧟 Security Accounts Manager             | The startu   | Started | Automatic    | Lo  |
|                    | Description:                         | 🤹 Server                                | Supports fil | Started | Automatic    | Lo  |
|                    | controlled access of data, and rapid | 🎑 Shell Hardware Detection              | Provides n   | Started | Automatic    | Lo  |
|                    | transaction processing.              | 🤹 Smart Card                            | Manages a    |         | Manual       | Lo  |
|                    |                                      | 🤹 Smart Card Removal Policy             | Allows the   |         | Manual       | Lo  |
|                    |                                      | 🤹 SNMP Trap                             | Receives tr  |         | Manual       | Lo  |
|                    |                                      | 🥋 Software Protection                   | Enables th   | Started | Automatic (D | Ne  |
|                    |                                      | 🥋 Special Administration Console Helper | Allows adm   |         | Manual       | Lo  |
|                    |                                      | 🤹 SPP Notification Service              | Provides S   | Started | Manual       | Lo  |
|                    |                                      | SQL Active Directory Helper Service     | Enables int  |         | Disabled     | Lo  |
|                    |                                      | Q SQL Server (MSSQLSERVER)              | Provides st  | Started | Automatic    | O>  |
|                    |                                      | Q SQL Server Agent (MSSQLSERVER)        | Executes j   |         | Manual       | Lo  |
|                    | 1                                    | 🔍 SQL Server Browser                    | Provides S   | Started | Manual       | Lo  |
|                    |                                      | 🤐 SQL Server Reporting Services (MS     | Manages,     | Started | Automatic    | Lo  |
|                    | 1                                    | 🎑 SQL Server VSS Writer                 | Provides th  | Started | Automatic    | Lou |
|                    |                                      | 🔍 SSDP Discovery                        | Discovers    |         | Disabled     | Lo  |

• Restart SQLServer and SQL Server Browser services

To open above ports in Windows firewall, run the below command from command prompt

```
netsh advfirewall firewall add rule name = SQLPort dir = in
protocol = tcp action = allow localport = 1433 remoteip =
localsubnet profile = DOMAIN
```

#### **Connecting to remote database:**

To connect remote database, please check the following settings:

1. Make sure **SQL Browser Service** is in running state in **SQL Server Configuration Manager** 

| Sql Server Configuration Manager                                                      |                      |         |            |                       |            |               |
|---------------------------------------------------------------------------------------|----------------------|---------|------------|-----------------------|------------|---------------|
| File Action View Help                                                                 |                      |         |            |                       |            |               |
| 🗢 🔿 🔰 🗟 🗟 🛛 💿 📀                                                                       |                      |         |            |                       |            |               |
| SQL Server Configuration Manager (Local)                                              | Name                 | State   | Start Mode | Log On As             | Process ID | Service Type  |
| SQL Server Services                                                                   | SQL Server (MSSQ     | Running | Automatic  | C. 🖌 🛝 \administrator | 1860       | SQL Server    |
| . SQL Server Network Configuration (32bit)                                            | SQL Server Repor     | Punning | Automatic  | LocalSystem           | 1888       | Report Server |
| 표 .쿻, SQL Native Client 10.0 Configuration (32bit)                                    | n SQL Server Browser | Running | Manual     | NT AUTHORITY\LOC      | 3292       |               |
| E. L. SQL Server Network Configuration     E. L. SQL Native Client 10.0 Configuration | SQL Server Agent     | Stopped | Manual     | LocalSystem           | 0          | SQL Agent     |
|                                                                                       |                      |         |            |                       |            |               |

2. Check is if Remote Connections are enabled on your SQL Server database.

• Connect to the server, right click the server and open the Server Properties.

| 👯 Microsoft SQL Server Mana | ngement Studio             |
|-----------------------------|----------------------------|
| File Edit View Debug T      | ools Window Community Help |
| 🗄 🔔 New Query   🛅   📸 📸     | 🜇   🕞   😅 🖃 🍊   🕮 🖕        |
| Object Explorer             | - <del>-</del> + ×         |
| Connect 🕶 📑 📑 🛒 🤕           | ] 🔏                        |
| E CION PC (SQL Server 1     |                            |
| Databases      E Security   | Disconnect                 |
| E Server Objects            | Begister                   |
| Replication     Management  |                            |
|                             |                            |
|                             | Activity Monitor           |
|                             | Start                      |
|                             | Stop                       |
|                             | Pause                      |
|                             | Resume                     |
|                             | Restart                    |
|                             | Policies 🕨                 |
|                             | Facets                     |
|                             | Start PowerShell           |
|                             | Reports                    |
|                             | Refresh                    |
|                             | Properties                 |
|                             |                            |

• Navigate to **Connections** and ensure that **Allow remote connections to this server** is checked.

| Server Properties - CION22-                                                                                  | РС                                                                                                    |   |
|----------------------------------------------------------------------------------------------------|----------------------------------------------------------------------------------------------------|---|
| Select a page<br>General<br>Memory<br>Processors<br>Security<br>Connections<br>Database Settings<br>Advanced | Script + The Help<br>Connections<br>Maximum number of concurrent connections (0 = unlimited):<br>0                                                                                                    |   |
| Permissions                                                                                                  | Use query governor to prevent long-running queries  Default connection options:  implicit transactions cursor close on commit ansi warnings ansi padding ANSI NULLS arithmetic abort arithmetic ignore                         | 4 |
| Connection<br>Server:<br>CION22-PC<br>Connection:<br>sa<br>View connection properties                        | Remote server connections         Allow remote connections to this server         Remote query timeout (in seconds, 0 = no timeout):         60000         Require distributed transactions for server-to-server communication |   |

- 3. In firewall enable UDP port (By Default 1434) for SQL Browser
  - Open the Control Panel and navigate to Windows Firewall.

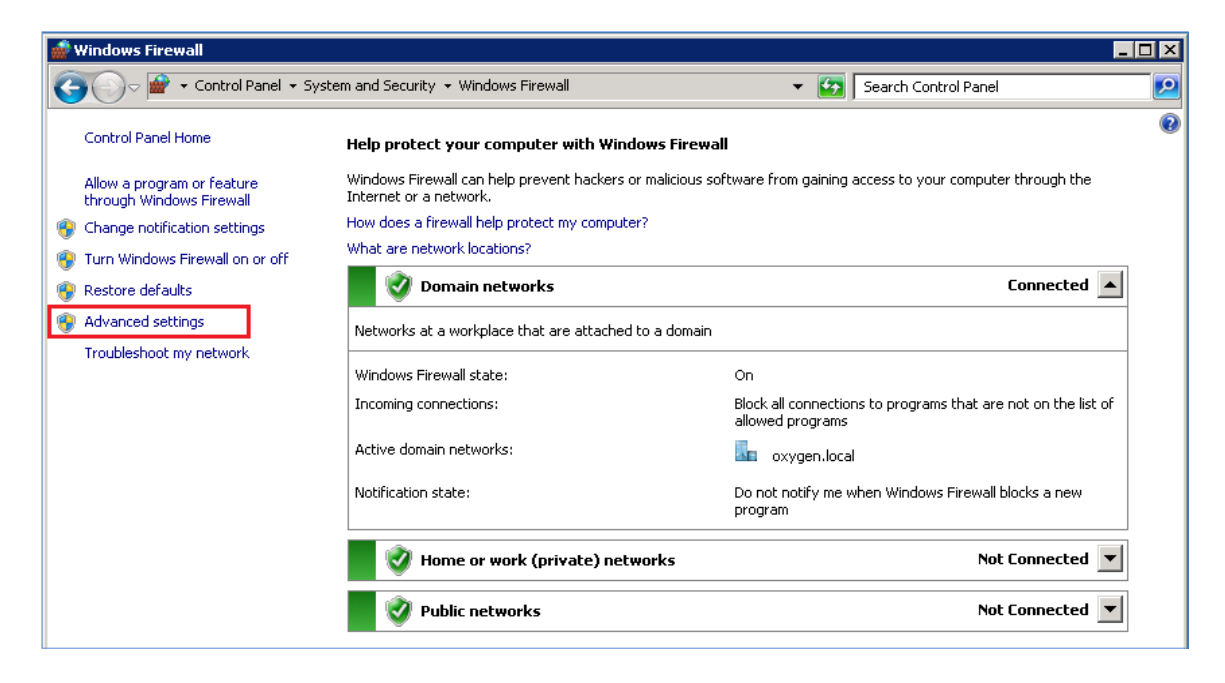

Click on Advanced Settings on the left hand side and you should see the Windows
Firewall with Advanced Security. Select the Inbound Rules on the left hand side and
click on New Rule... on the right hand side.

| Steps:                                                                                                   |                                                                                                    |
|----------------------------------------------------------------------------------------------------|----------------------------------------------------------------------------------------------------|
| <ul> <li>Rule Type</li> <li>Protocol and Ports</li> <li>Action</li> <li>Profile</li> <li>Name</li> </ul> | What type of rule would you like to create?         Program         Rule that controls connections for a program.         Pot         Hule that controls connections for a TCP or UDP port.         Predefined:         Active Directory Domain Services         Rule that controls connections for a Windows experience.         Custom         Learn more about rule types |

Copyright© CionSystems Inc., All Rights Reserved

• This opens the New Inbound Rule Wizard, under the **Rule Type** choose **Port** and click the **Next** button

| 💣 New Inbound Rule Wizard               |                                                                  | × |  |  |  |
|-----------------------------------------|------------------------------------------------------------------|---|--|--|--|
| Protocol and Ports                      |                                                                  |   |  |  |  |
| Specify the protocols and ports to whic | ch this rule applies.                                            |   |  |  |  |
| Steps:                                  |                                                                  |   |  |  |  |
| Bule Type                               | Does this rule apply to TCP or UDP?                              |   |  |  |  |
| Protocol and Ports                      | C TCP                                                            |   |  |  |  |
| <ul> <li>Action</li> </ul>              | • UDP                                                            |   |  |  |  |
| <ul> <li>Profile</li> </ul>             |                                                                  |   |  |  |  |
| <ul> <li>Name</li> </ul>                | Does this rule apply to all local ports or specific local ports? |   |  |  |  |
|                                         | C All local ports                                                |   |  |  |  |
|                                         | © Specific local ports: 1434                                     |   |  |  |  |
|                                         | Example: 80, 443, 5000-5010                                      |   |  |  |  |
|                                         |                                                                  |   |  |  |  |
|                                         |                                                                  |   |  |  |  |
|                                         |                                                                  |   |  |  |  |
|                                         |                                                                  |   |  |  |  |
|                                         |                                                                  |   |  |  |  |
|                                         |                                                                  |   |  |  |  |
|                                         | Learn more about protocol and ports                              |   |  |  |  |
|                                         |                                                                  |   |  |  |  |
|                                         |                                                                  |   |  |  |  |
|                                         | < Back Next > Cancel                                             |   |  |  |  |

• Select the **UDP** protocol and in the Specific local ports enter port number **1434**. To proceed with the settings SQL Browser services, click the **Next** button

| 💮 New Inbound Rule Wizard           | ×                                                                                                    |
|-------------------------------------|----------------------------------------------------------------------------------------------------|
| Action                              |                                                                                                    |
| Specify the action to be taken when | a connection matches the conditions specified in the rule.                                                                                                    |
| Change                              |                                                                                                    |
| Steps:                              | What action should be taken when a connection matches the specified conditions?                                                                                                    |
| A Rule Type                         | what action should be taken when a connection matches the specified conditions?                                                                                                    |
| Protocol and Ports                  | Allow the connection                                                                                                    |
| <ul> <li>Action</li> </ul>          | This includes connections that are protected with IPsec as well as those are not.                                                                                                    |
| Profile                             | Allow the connection if it is ecoure                                                                                                    |
| • Name                              | <ul> <li>Allow the connection if it is secure         This includes only connections that have been authenticated by using IPsec. Connections will be secured using the settings in IPsec properties and rules in the Connection Security Rule node.     </li> <li>Customize</li> <li>Block the connection</li> </ul> |
|                                     | < Back Next > Cancel                                                                                                    |

• In the Action dialog choose Allow the connection and click the Next button

| 💮 New Inbound Rule Wiza                                 | rd 🛛                                                                                                    |
|---------------------------------------------------------|----------------------------------------------------------------------------------------------------|
| Profile                                                 |                                                                                                    |
| Specify the profiles for which the                      | nis rule applies.                                                                                                    |
| Steps:                                                  |                                                                                                    |
| Rule Type     Protocol and Ports     Action     Decilia | When does this rule apply?           Image: Domain           Applies when a computer is connected to its corporate domain.                                                                 |
| <ul> <li>Name</li> </ul>                                | <ul> <li>Private<br/>Applies when a computer is connected to a private network location.</li> <li>Public<br/>Applies when a computer is connected to a public network location.</li> </ul> |
|                                                         | Learn more about profiles       < Back                                                                                                    |

• In the Profile dialog choose all three profiles and click the **Next** button

| New Inbound Rule Wizar<br>Name              |                         |
|---------------------------------------------|-------------------------|
| Steer                                       |                         |
| Rule Type     Protocol and Ports     Action |                         |
| Profile                                     | Name:<br>SQL Browser    |
|                                             | Description (optional): |

• Give the rule a name as "SQL Browser" and click the **Finish** button.

**Note:** To connect to remote database through windows authentication, the system must be member of that domain and that domain user has to be added in SQL database security logins

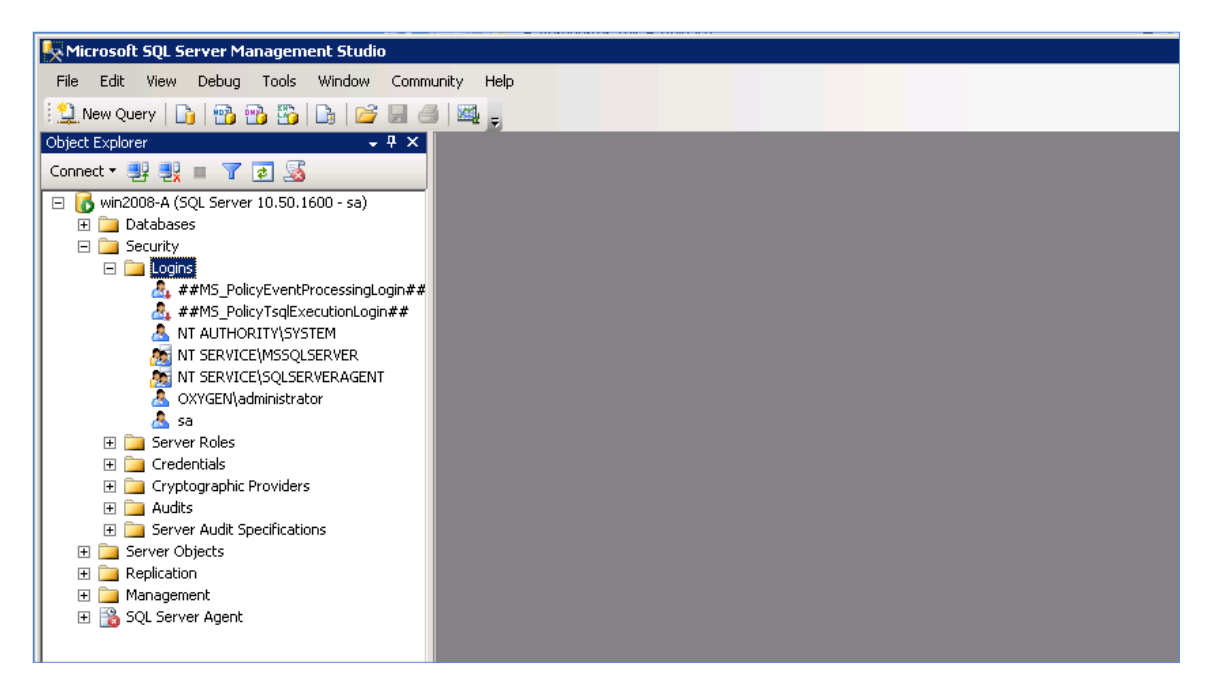

#### Windows Server 2012

#### 1. Error: "Installation Incomplete" displays during installation

If you see the following screen during installation, you need to install the **Application Development** and **IIS6 Management Compatibility** roles.

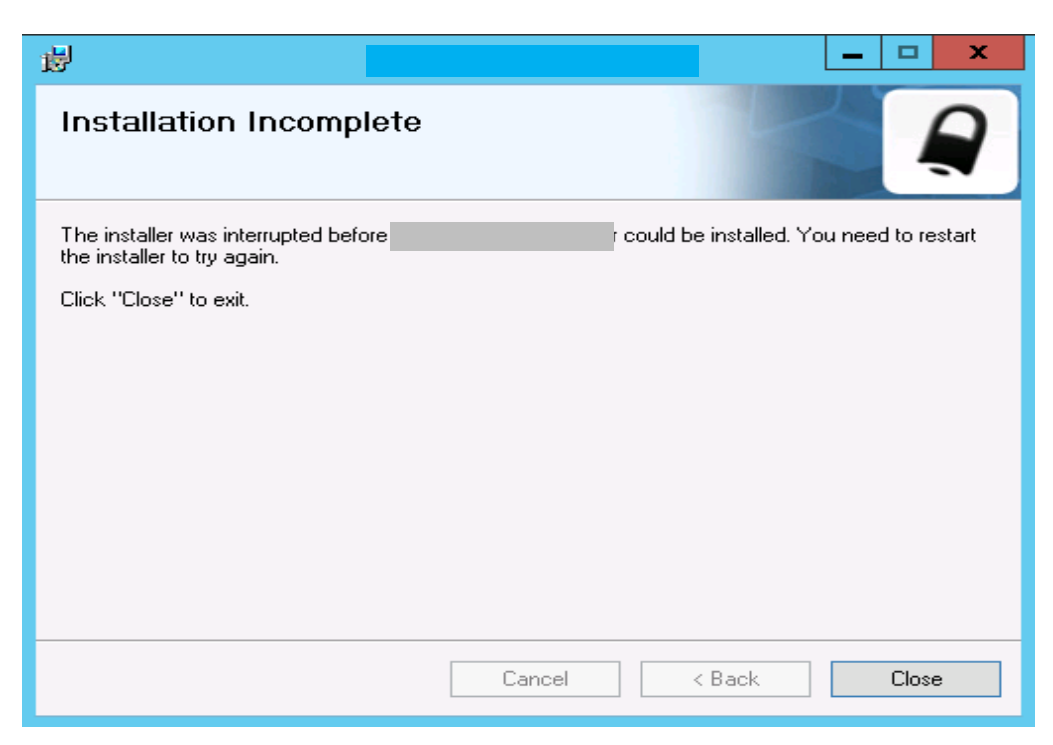

Make sure you have installed the following roles in Server Manager.

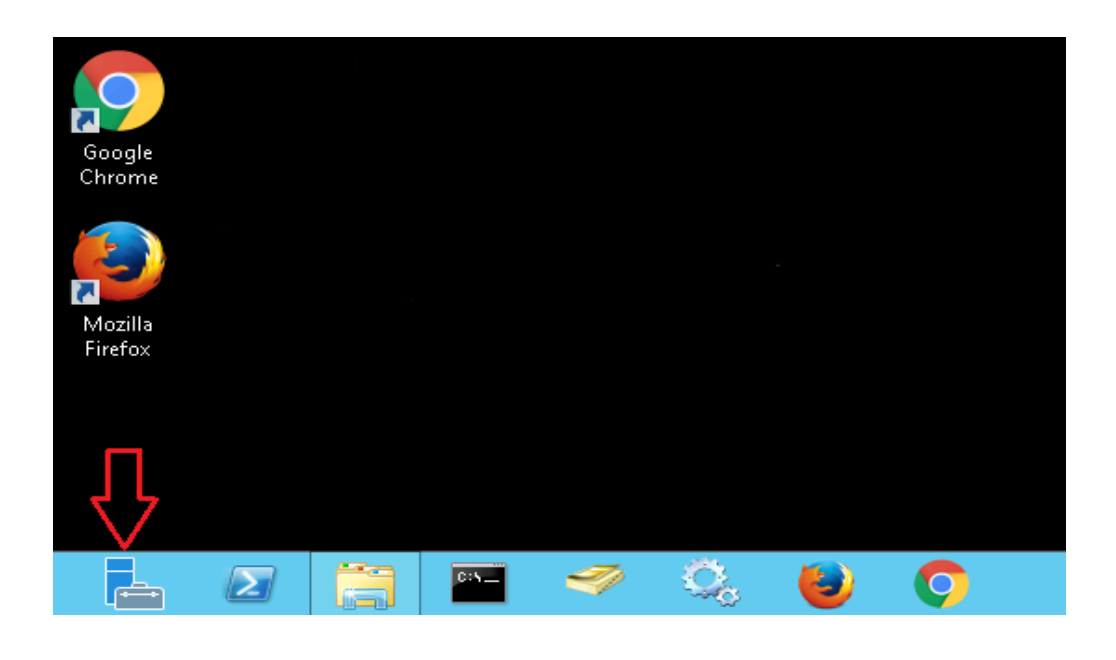

- Click "Server Manager" on task bar to open, if not available on task bar then click the **Start** button to open the start screen. In start screen you can see the Server Manager
- In Server Manager window, click Manager tab and select "Add Roles and Features"

| ]                            |               | Server Manager                          |         | П                                   | i                                     | D ×  |
|------------------------------|---------------|-----------------------------------------|---------|-------------------------------------|---------------------------------------|------|
| Server N                     | /lanager ► Da | shboard                                 | - ©   🚩 | Manage Too                          | ols View                              | Help |
| III Dashboard                | WELCOME TO SE | RVER MANAGER                            |         | Add Roles<br>Remove Ro<br>Add Serve | and Features<br>oles and Featur<br>'s | es   |
| Local Server     All Servers |               | 1 Configure this local server           |         | Create Ser<br>Server Mar            | ver Group<br>nager Propertie          | 5    |
| AD DS<br>DNS                 | QUICK START   | 2 Add roles and features                |         |                                     |                                       |      |
| Hyper-V                      |               | 3 Add other servers to manage           |         |                                     |                                       |      |
|                              | WHAT'S NEW    | 4 Create a server group                 |         |                                     |                                       |      |
|                              | LEARN MORE    | 5 Connect this server to cloud services |         |                                     | Hide                                  | e    |

| elect destinati   | on server                                                                                               |                                                                     |                                                                  | bestination serve<br>hyd.cionus.loc                 |
|-------------------|----------------------------------------------------------------------------------------------------|---------------------------------------------------------------------|------------------------------------------------------------------|-----------------------------------------------------|
| Before You Begin  | Select a server or a virtue                                                                             | al hard disk on which                                               | to install roles and features.                                   |                                                     |
| Installation Type | <ul> <li>Select a server from</li> </ul>                                                                | the server pool                                                     |                                                                  |                                                     |
| Server Selection  | O Select a virtual hard of                                                                              | disk                                                                |                                                                  |                                                     |
| Server Roles      | Server Pool                                                                                             |                                                                     |                                                                  |                                                     |
| Features          | Filter                                                                                                  |                                                                     |                                                                  |                                                     |
| Confirmation      |                                                                                                    |                                                                     |                                                                  |                                                     |
|                   | Name                                                                                                    | IP Address                                                          | Operating System                                                 |                                                     |
|                   |                                                                                                    |                                                                     |                                                                  |                                                     |
|                   | 1 Computer(s) found<br>This page shows servers<br>Add Servers command ir<br>collection is still incompl | that are running Wir<br>n Server Manager. Of<br>lete are not shown. | ndows Server 2012, and that ha<br>ffline servers and newly-added | ve been added by using t<br>servers from which data |
|                   |                                                                                                    |                                                                     |                                                                  |                                                     |

- Click Server Selection, click Next
- In Server Roles, install the "Application Development" and "IIS6 Management Compatibility" roles as shown below:

| <b>B</b>                              | Add Roles and Features Wizard                                                                             | _ <b>D</b> X                                                                                                    |
|---------------------------------------|----------------------------------------------------------------------------------------------------|----------------------------------------------------------------------------------------------------|
| Select server roles                   | ;                                                                                                    | DESTINATION SERVER<br>hyd.cionus.local                                                                                                    |
| Before You Begin<br>Installation Type | Select one or more roles to install on the selected server.<br>Roles                                      | Description                                                                                                    |
| Server Selection<br>Server Roles      | Web Server (IIS) (Installed)     Web Server (Installed)                                                   | Application Development provides<br>infrastructure for developing and<br>hosting Web applications. Use these                                              |
| Features<br>Confirmation<br>Results   | E Common HTTP Features (Installed)     E Health and Diagnostics (Installed)     E Performance (Installed) | features to create Web content or<br>extend the functionality of IIS. These<br>technologies typically provide a way<br>to perform dynamic operations that |
|                                       | Security (Installed)      Application Development                                                         | result in the creation of HTML<br>output, which IIS then sends to fulfill<br>client requests.                                                             |
|                                       | ✓ .NET Extensibility 3.5     ✓ .NET Extensibility 4.5     Application Initialization                      |                                                                                                    |
|                                       | ASP<br>ASP.NET 3.5                                                                                        |                                                                                                    |
|                                       | □ CGI<br>✔ ISAPI Extensions<br>✔ ISAPI Filters                                                            |                                                                                                    |
|                                       | Server Side Includes WebSocket Protocol                                                                   |                                                                                                    |

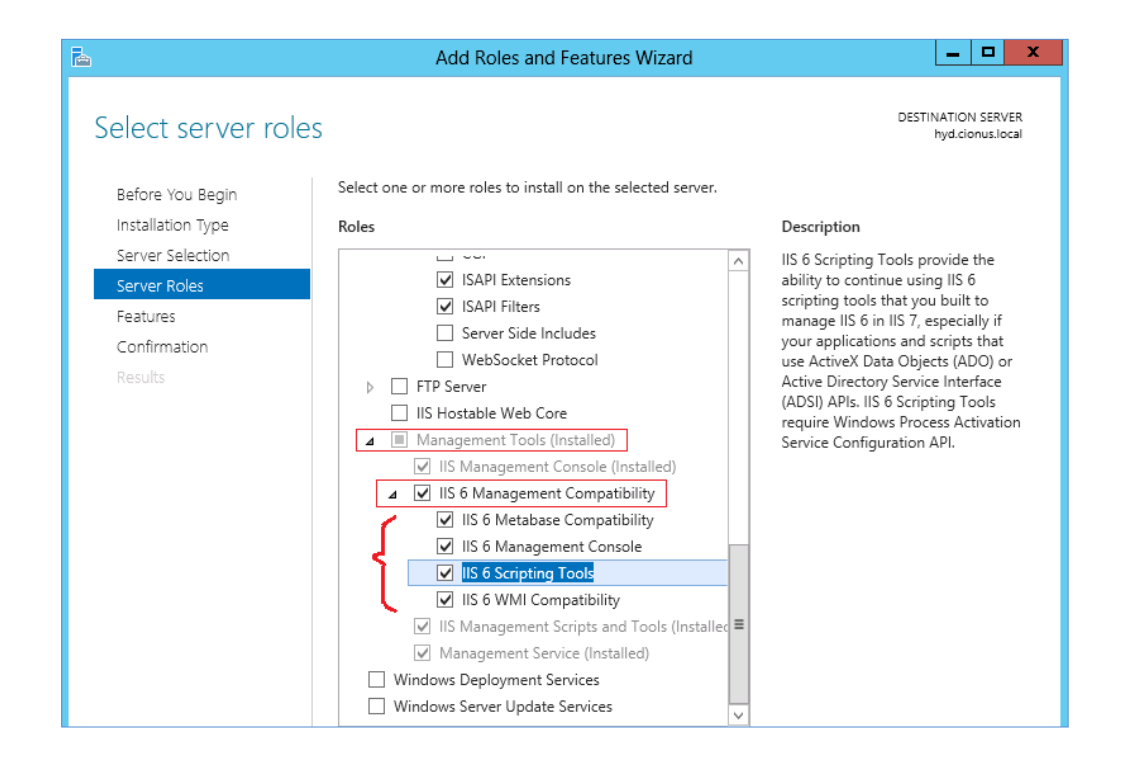

#### • Click Next

• In **Features**, make sure **.NET Framework 3.5 & 4.5** features are installed, if they were not installed configure them as shown below to install.

| <b>B</b>                                                                | Add Roles and Features Wizard                                                                                                    | _ <b>_</b> X                                                                                                    |
|-------------------------------------------------------------------------|----------------------------------------------------------------------------------------------------|----------------------------------------------------------------------------------------------------|
| Select features                                                         |                                                                                                    | DESTINATION SERVER<br>hyd.cionus.local                                                                                                    |
| Before You Begin                                                        | Select one or more features to install on the selected server.                                                                                                    |                                                                                                    |
| Installation Type                                                       | Features                                                                                                    | Description                                                                                                    |
| Server Selection<br>Server Roles<br>Features<br>Confirmation<br>Results | ▲       NET Framework 3.5 Features         ▲       .NET Framework 3.5 (includes .NET 2.0 and 3.0)         □       HTTP Activation         □       Non-HTTP Activation         ▲       ✓ .NET Framework 4.5 Features (Installed)         ✓ .NET Framework 4.5 Features (Installed)         ✓ .NET Framework 4.5 (Installed)         ✓ ASP.NET 4.5 (Installed)         ▶       ■ WCF Services (Installed)         ▶       ■ WCF Services (Installed)         ▶       ■ WCF Services (Installed)         ▶       ■ Background Intelligent Transfer Service (BITS)         ■ BitLocker Drive Encryption       ■ BitLocker Network Unlock         ■ BranchCache       Client for NFS         □ Data Center Bridging       Enhanced Storage         ■ Failover Clustering       ■ | NET Framework 3.5 combines the<br>power of the .NET Framework 2.0<br>APIs with new technologies for<br>building applications that offer<br>appealing user interfaces, protect<br>your customers' personal identity<br>information, enable seamless and<br>secure communication, and provide<br>the ability to model a range of<br>business processes. |

- Click Install button
- After installation completed, click **Close** button
- Restart the server to apply the changes
- Now try to install the application.

#### Windows Server 2016

#### 1. Error: "Installation Incomplete" displays during installation

If you see the following screen during installation, you need to install the Application Development and IIS6 Management Compatibility roles

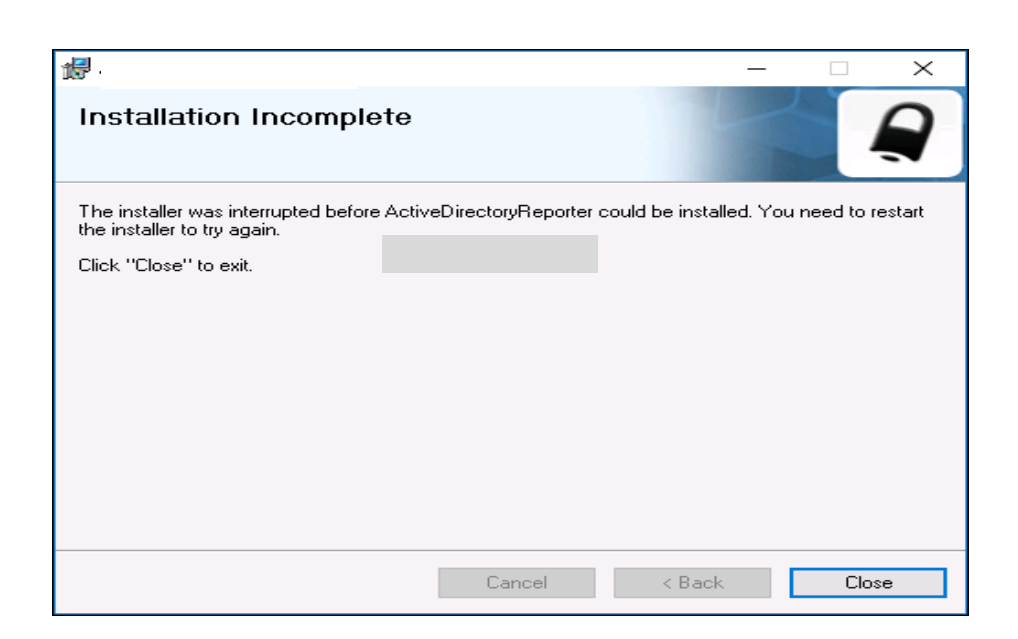

Make sure you have installed the following roles in Server Manager.

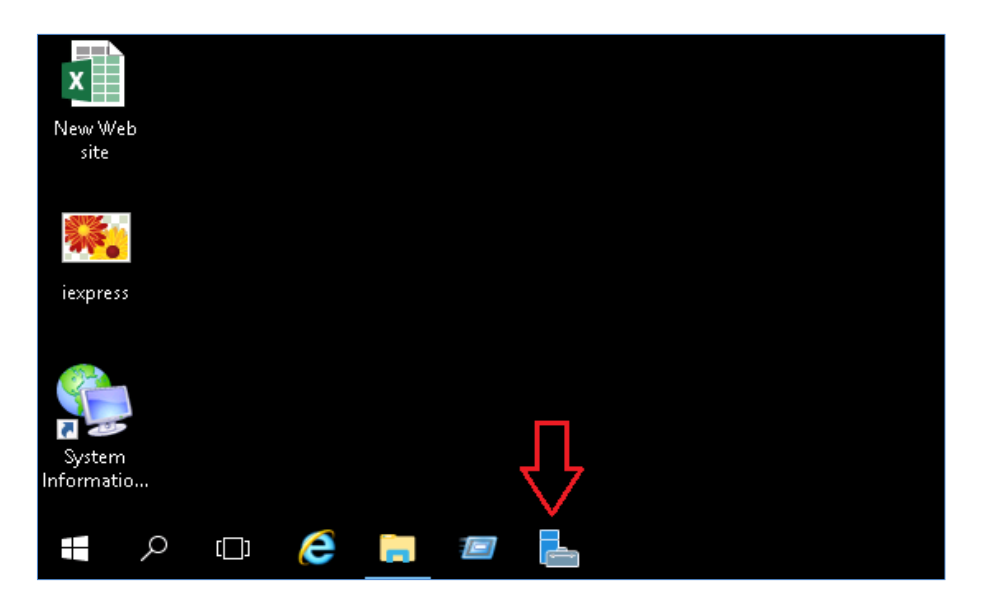

- Click "Server Manager" on task bar to open, if not available on task bar then click the Start button to open the start screen. In start screen you can see the Server Manager
- In Server Manager window, click Manager tab and select "Add Roles and Features"

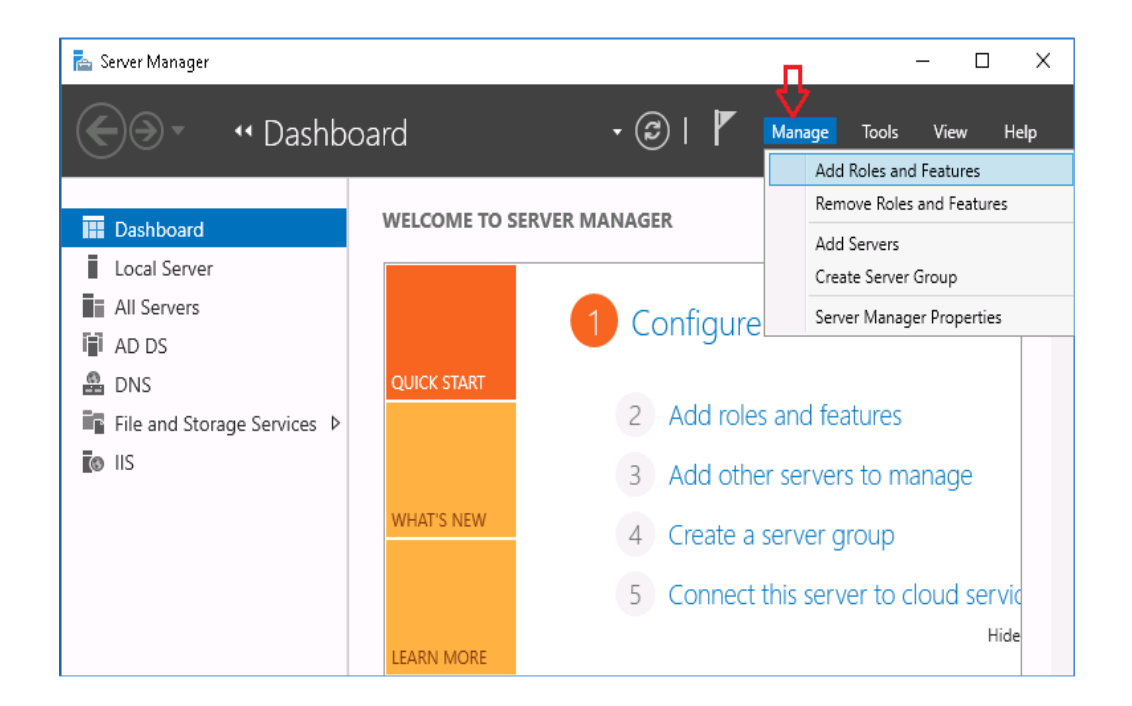

| 📥 Add Roles and Features Wizard                           | 1                                                                                          |                                                                             |                                                                                                    | _                                          |                       | ×          |
|-----------------------------------------------------------|--------------------------------------------------------------------------------------------|-----------------------------------------------------------------------------|----------------------------------------------------------------------------------------------------|--------------------------------------------|-----------------------|------------|
| Select destination                                        | n server                                                                                   |                                                                             |                                                                                                    | DESTINA<br>WIN2016                         | TION SER              | VER<br>org |
| Before You Begin<br>Installation Type<br>Server Selection | Select a server or a vi<br>Select a server fro<br>Select a virtual ha                      | rtual hard disk on which<br>om the server pool<br>rd disk                   | to install roles and features.                                                                         |                                            |                       |            |
| Features<br>Confirmation<br>Results                       | Filter:                                                                                    | IP Address                                                                  | Operating System<br>Microsoft Windows Server 2                                                         | 016 Standard                               |                       |            |
|                                                           | 1 Computer(s) found<br>This page shows serv<br>and that have been a<br>newly-added servers | ers that are running Wi<br>dded by using the Add<br>from which data collect | ndows Server 2012 or a newer re<br>Servers command in Server Mar<br>ion is still incomplete are not sh | elease of Windo<br>ager. Offline s<br>own. | ows Serv<br>ervers ar | er,<br>Id  |
|                                                           |                                                                                            | < Pr                                                                        | evious Next >                                                                                          | Install                                    | Cance                 | :          |

- Click Server Selection, click Next
- In Server Roles, install the "Application Development" and "IIS6 Management Compatibility" roles as shown below:

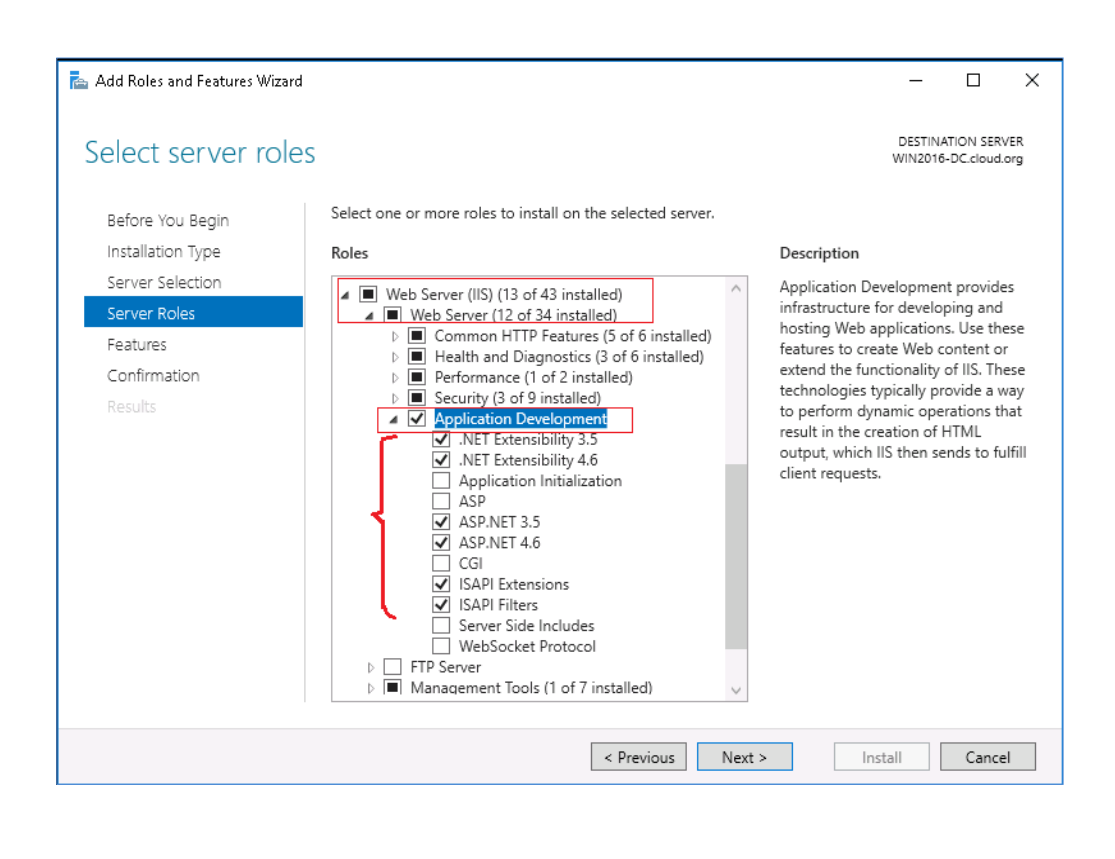

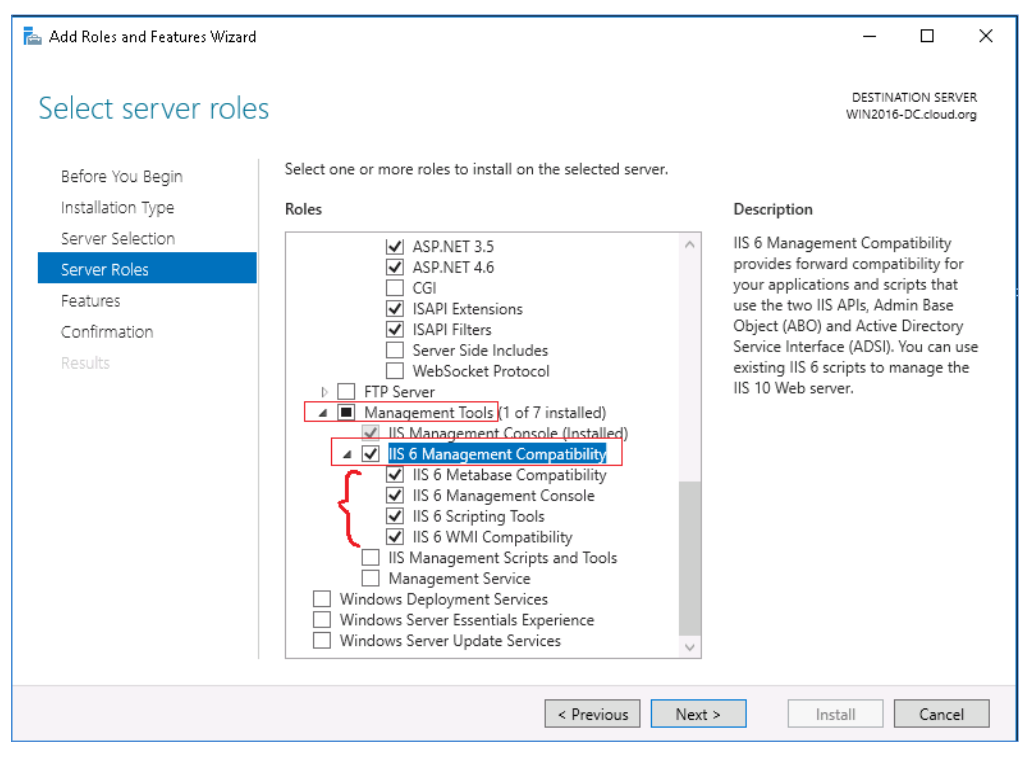

- Click Next
- In **Features**, make sure **.NET Framework 3.5 & 4.6** features are installed, if they were not installed configure them as shown below to install.

| Add Roles and Features Wizar | d                                                                       | - □ >                                                            |  |  |
|------------------------------|-------------------------------------------------------------------------|------------------------------------------------------------------|--|--|
| elect features               |                                                                         | DESTINATION SERVER<br>WIN2016-DC.cloud.org                       |  |  |
| Before You Begin             | Select one or more features to install on the selected server.          |                                                                  |  |  |
| Installation Type            | Features                                                                | Description                                                      |  |  |
| Server Selection             | Image: NET Framework 3.5 Features (1 of 3 installed)                    | .NET Framework 4.6 provides a                                    |  |  |
| Server Roles                 | ✓ INET Framework 3.5 (includes .NET 2.0 and 3.0)                        | comprehensive and consistent                                     |  |  |
| Features                     | HTTP Activation                                                         | programming model for quickly and<br>easily building and running |  |  |
| Confirmation                 | INOn-HTTP Activation     INFT Framework 4.6 Features (3 of 7 installed) | applications that are built for various                          |  |  |
| Results                      | ✓ .NET Framework 4.6 (Installed)                                        | platforms including desktop PCs,                                 |  |  |
|                              | ASP.NET 4.6 (Installed)                                                 | and private cloud.                                               |  |  |
|                              | Background Intelligent Transfer Service (BITS)                          |                                                                  |  |  |
|                              | BitLocker Drive Encryption                                              |                                                                  |  |  |
|                              | BitLocker Network Unlock                                                |                                                                  |  |  |
|                              | Client for NFS                                                          |                                                                  |  |  |
|                              | Containers                                                              |                                                                  |  |  |
|                              | Data Center Bridging                                                    |                                                                  |  |  |
|                              | Direct Play                                                             |                                                                  |  |  |
|                              | Failover Clustering                                                     |                                                                  |  |  |
|                              | ✓ Group Policy Management (Installed) ∨                                 |                                                                  |  |  |
|                              | < >>                                                                    |                                                                  |  |  |

- Click Install button
- After installation completed, click **Close** button
- Restart the server to apply the changes
- Now try to install the application.

### Microsoft Server Patch for ASP.Net 4.0 for fixing IE 11 issue.

We found some issues related to UI alignment, <u>\_dopostback</u> and <u>imagebutton</u> click., Microsoft released a hot-fix to resolve this issue. Click on below link to download the Server Update for ASP.Net 4.0 to resolve the IE 11 issue. <u>Download Link</u>

Refer this article to know more about this issue. <u>http://support.microsoft.com/kb/2836939</u>

Please download and install the above patch for IE 11 to work correctly

#### **Contact Notes:**

Copyright© CionSystems Inc., All Rights Reserved

For technical support or feature requests, please contact us at <u>Support@CionSystems.com</u> or 425.605.5325

For sales or other business inquiries, we can be reached at <u>Sales@CionSystems.com</u> or 425.605.5325

If you'd like to view a complete list of our Active Directory Management solutions, please visit us online at <u>www.CionSystems.com</u>

#### Disclaimer

The information in this document is provided in connection with CionSystems products. No license, express or implied, to any intellectual property right is granted by this document or in connection with the sale of CionSystems products. EXCEPT AS SET FORTH IN CIONSYSTEMS' LICENSE AGREEMENT FOR THIS PRODUCT, CIONSYSTEMS INC. ASSUMES NO LIABILITY WHATSOEVER AND DISCLAIMS ANY EXPRESS, IMPLIED OR STATUTORY WARRANTY RELATING TO ITS PRODUCTS INCLUDING BUT NOT LIMITED TO THE IMPLIED WARRANTY OF MERCHANTABILITY, FITNESS FOR A PARTICULAR PURPOSE, OR NON-INFRINGEMENT. IN NO EVENT SHALL CIONSYSTEMS INC. BE LIABLE FOR ANY DIRECT, INDIRECT, CONSEQUENTIAL, PUNITIVE, SPECIAL OR INCIDENTAL DAMAGES (INCLUDING, WITHOUT LIMITATION, DAMAGES FOR LOSS OF PROFITS, BUSINESS INTERRUPTION OR LOSS OF INFORMATION) ARISING OUT OF THE USE OR INABILITY TO USE THIS DOCUMENT, EVEN IF CIONSYSTEMS INC. HAS BEEN ADVISED IN WRITING OF THE POSSIBILITY OF SUCH DAMAGES. CionSystems may update this document or the software application without notice.

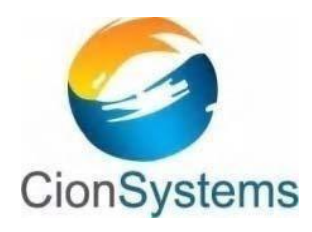

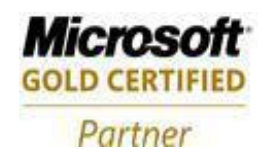

CionSystems Inc 6640 185<sup>th</sup> Ave NE, Redmond, WA-98052, USA <u>www.CionSystems.com</u> Ph: +1.425.605.5325

This guide is provided for informational purposes only, and the contents may not be reproduced or transmitted in any form or by any means without our written permission.